| 包装信息 | 型号: AMC2 Neo<br>成品尺寸: 140 <sup>+</sup> 185MM<br>材质: 120g书写纸, 折页<br>工艺: 四色印刷<br>版本号: V1.1-20230811 | 备注信息 | 英文版<br>较版本V1.0-20230620修改了文案和认证信<br>息 |  |
|------|---------------------------------------------------------------------------------------------------|------|---------------------------------------|--|
|------|---------------------------------------------------------------------------------------------------|------|---------------------------------------|--|

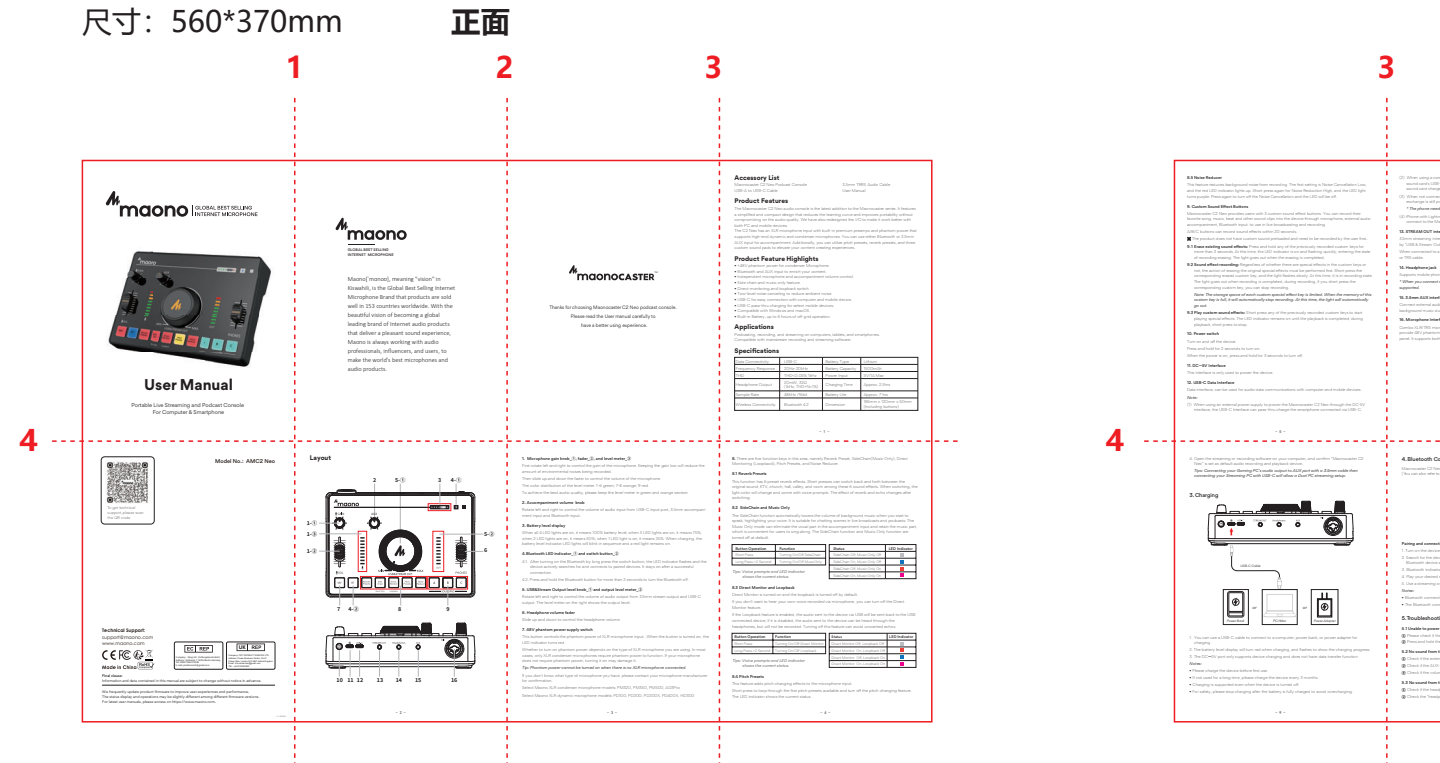

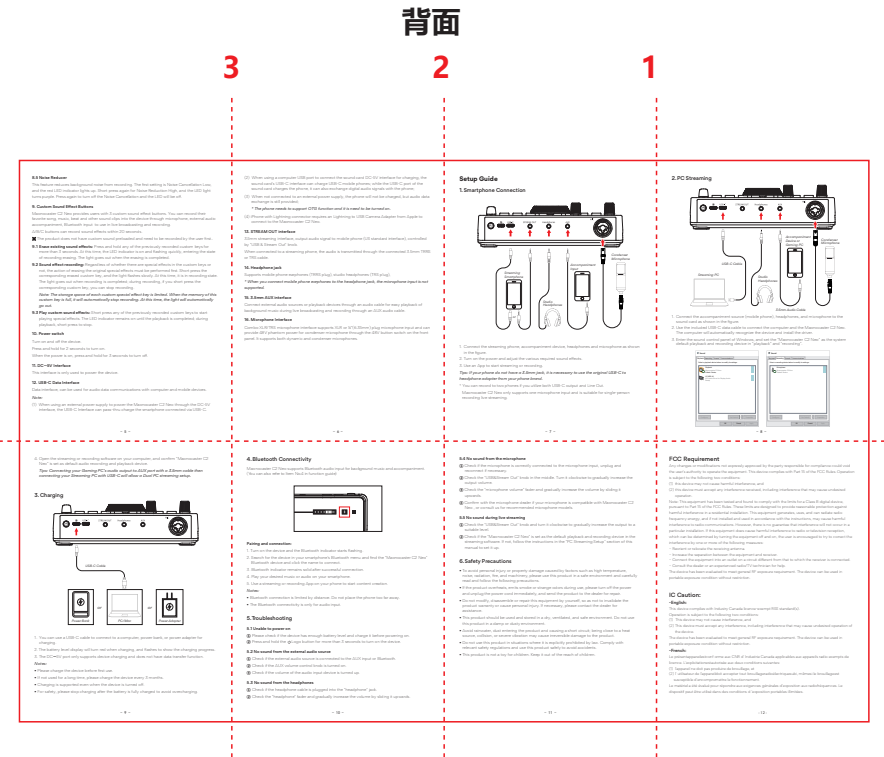